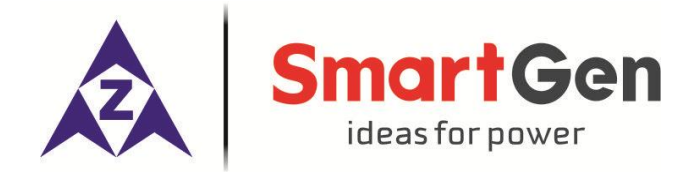

# EP4300 ENGINE CONTROLLER USER MANUAL

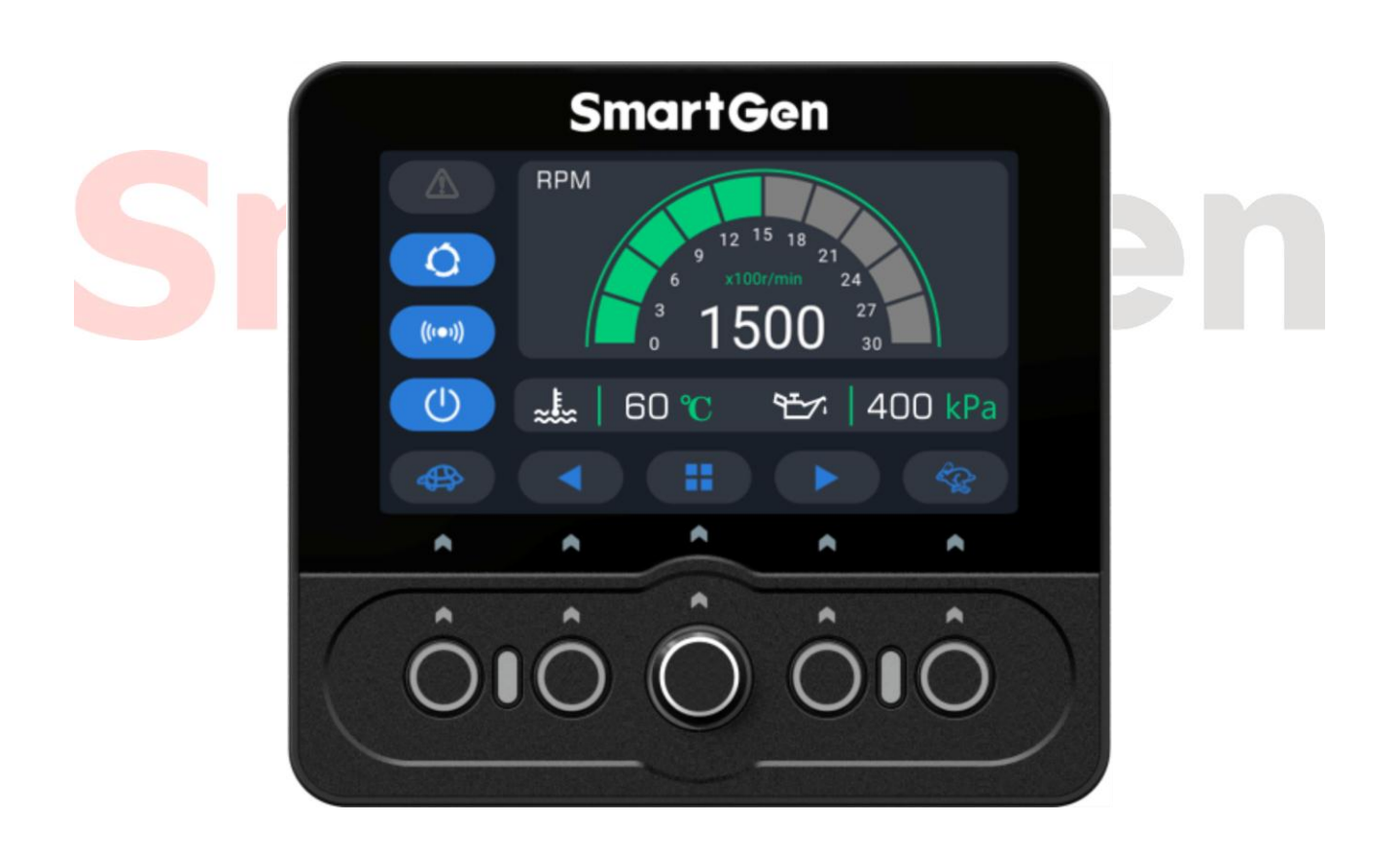

## SMARTGEN (ZHENGZHOU) TECHNOLOGY CO., LTD.

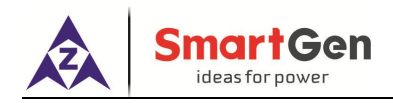

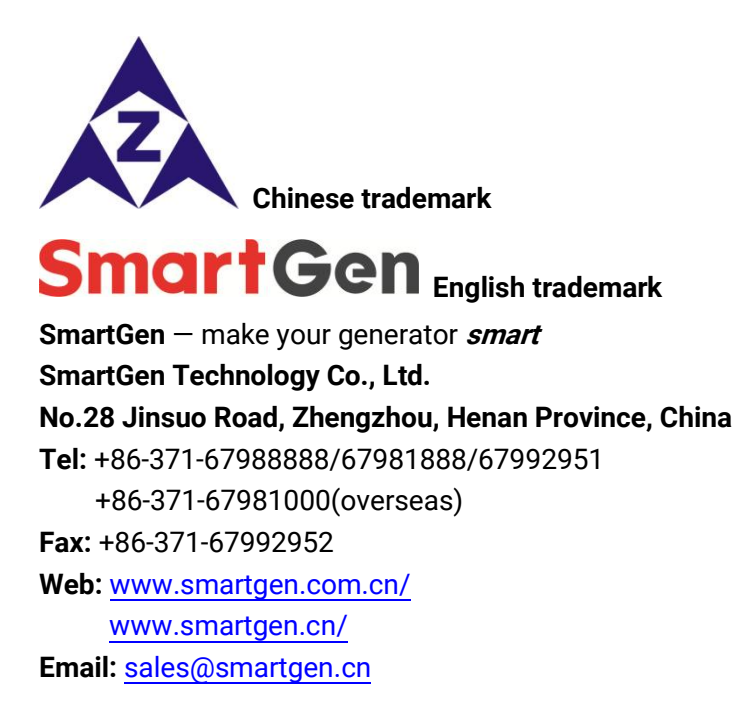

All rights reserved. No part of this publication may be reproduced in any material form (including photocopying or storing in any medium by electronic means or other) without the written permission of the copyright holder.

Applications for the copyright holder's written permission to reproduce any part of this publication should be addressed to SmartGen Technology at the address above.

Any reference to trademarked product names used within this publication is owned by their respective companies.

SmartGen Technology reserves the right to change the contents of this document without prior notice.

| Date       | Version | Note                           |
|------------|---------|--------------------------------|
| 2021-07-01 | 1.0     | Original release.              |
| 2021-11-16 | 1.1     | Add item 22-28 in input ports. |
|            |         |                                |
|            |         |                                |

#### Table 1 - Software Version

#### Table 2 - Symbol Instruction

| Symbol        | Instruction                                                                          |
|---------------|--------------------------------------------------------------------------------------|
| <b>A</b> NOTE | Highlights an essential element of a procedure to ensure correctness.                |
| Δ             | Indicates a procedure or practice, which, if not strictly observed, could result in  |
| CAUTION       | damage or destruction of equipment.                                                  |
|               | Indicates a procedure or practice, which could result in injury to personnel or loss |
| WARNING       | of life if not followed correctly.                                                   |

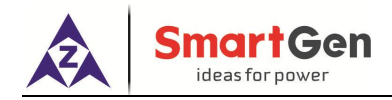

## CONTENTS

| 1 OVERVIEW                                                | . 4        |
|-----------------------------------------------------------|------------|
| 2 PERFORMANCE AND CHARACTERISTICS                         | . 4        |
| 3 SPECIFICATION                                           | 5          |
| 4 OPERATION                                               | 6          |
| 4.1 KEYS FUNCTION                                         | 6          |
| 4.2 CONTROLLER PANEL                                      | .7         |
| 4.2.1 MAIN DISPLAY                                        | 8          |
| 4.2.2 CONFIGURATION INTERFACE                             | 8          |
| 4.3 USER MENU AND PARAMETER SETTING 1                     | 12         |
| 4.4 START/STOP OPERATION 1                                | 14         |
| 4.5 WARNING ALARMS1                                       | 15         |
| 4.6 SHUTDOWN ALARMS 1                                     | 16         |
| 5 WIRING CONNECTION 1                                     | 17         |
| 6 SCOPES AND DEFINITION OF PROGRAMMABLE PARAMETERS1       | 19         |
| 6.1 CONTENTS AND SCOPES OF PARAMETERS1                    | 19         |
| 6.2 DEFINITION CONTENTS OF CUSTOM OUTPUT PORTS 1-32       | 24         |
| 6.3 DEFINITION CONTENTS OF PROGRAMMABLE INPUT PORTS 1-3 2 | 26         |
| 6.4 SELECTION OF SENSORS                                  | 27         |
| 6.5 CONDITIONS OF CRANK DISCONNECT                        | 28         |
| 7 PARAMETERS SETTING                                      | 28         |
| 7.1 MENU                                                  | <u>28</u>  |
| 7.2 PARAMETERS SETTING                                    | 28         |
| 7.3 LANGUAGE SELECTION                                    | <u>2</u> 9 |
| 7.4 CONTROLLER INFORMATION                                | <u>2</u> 9 |
| 8 SENSOR SETTING                                          | <u>2</u> 9 |
| 9 CAN SEND SETTING                                        | 30         |
| 10 CAN RECEIVE SETTING                                    | 30         |
| 11 COMMISSIONING                                          | 31         |
| 12 TYPICAL APPLICATION                                    | 32         |
| 13 MODE WIRING CONNECTION                                 | 32         |
| 14 INSTALLATION                                           | 33         |
| 14.1 FIXING CLIPS                                         | 33         |
| 14.2 OVERALL DIMENSIONS AND PANEL CUTOUT                  | 33         |
| 15 FAULT FINDING                                          | 34         |

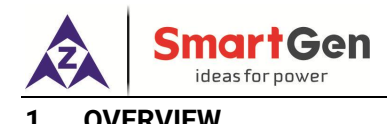

**EP4300 Engine Controller** is used for the control or data display (CAN instrument) of engines, especially for the electric-controlled engines to realize start/stop, speed control, data measurement, and alarm display of the engine. It fits with colour LCD display, optional Chinese and English, which is reliable and easy to use.

**EP4300 Engine Controller** applies 32-bit microprocessor technology, realizing precise measuring of many parameters, value adjusting and threshold setting etc. functions. A majority of parameters can be adjusted from the front panel. All parameters can be adjusted via USB or RS485 port by PC. With compact structure, simple wiring, and high reliability, it can be used in various engine automation systems.

#### 2 PERFORMANCE AND CHARACTERISTICS

Applies ARM-based 32-bit SCM, high integration of hardware;

 4.3-inch colour LCD display, resolution 480x272 with adjustable backlight (the backlight can be adjusted automically or manually), optional Chinese and English, which can be chosen at the site, making commissioning convenient for factory personnel;

Silicon panel and pushbuttons, hard screen acrylic for screen protection;

 Fitted with CANBUS port to communicate with J1939 engines, not only can monitor the frequently-used data (such as water temperature, oil pressure, engine speed, fuel consumption and so on, but also control the start/stop of the engine through CANBUS port;

 3 programmable analog sensor inputs, the programmable sensor 3 input can be directly connected to resistance, voltage or current sensors, while other sensor inputs can only be connected to resistance sensor;

 More kinds of curves of temperature, oil pressure, fuel level can be used directly and users can define the sensor curves by themselves;

- Precision measure and display parameters of engines: speed, battery voltage, charger voltage, total start time and start attempts, etc.;
- Three crank disconnect conditions (speed, oil pressure, speed+oil pressure) are optional;
- Wide power supply range, suitable to different starting battery voltage environment;
- Sealed enclosure design, the whole unit protection can reach IP65;
- Modular structure design, flame-retardant plastic shell, pluggable water-proof connector, built-in mounting, compact structure with easy installation.

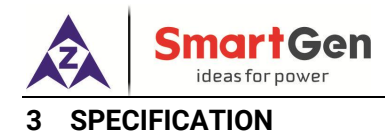

#### Table 3 - Performance Parameter

| Item                  | Content                                                             |  |  |  |
|-----------------------|---------------------------------------------------------------------|--|--|--|
|                       | DC8V ~ DC35V, DC reverse connection protection                      |  |  |  |
| Working Voltage       | Resolution: 0.1V                                                    |  |  |  |
|                       | Accuracy: 1%                                                        |  |  |  |
| Overall Consumption   | <4W (Standby mode: <2W)                                             |  |  |  |
| Creed Concer          | Voltage Range: 1.0V~ 24V (RMS)                                      |  |  |  |
| Speed Sensor          | Frequency Range: 5Hz~10000Hz                                        |  |  |  |
|                       | Range: DC0V ~ DC60V                                                 |  |  |  |
| Charger(D+) Voltage   | Resolution: 0.1V                                                    |  |  |  |
|                       | Accuracy: 1%                                                        |  |  |  |
|                       | Resistance Input                                                    |  |  |  |
|                       | Range: $0\Omega \sim 6000\Omega$                                    |  |  |  |
|                       | Resolution: 0.10                                                    |  |  |  |
|                       | Accuracy: 1Ω (below 300Ω)                                           |  |  |  |
|                       | Voltage Input                                                       |  |  |  |
| Analag Canaar         | Range: 0V ~ 5V                                                      |  |  |  |
| Analog Sensor         | Resolution: 0.001V                                                  |  |  |  |
|                       | Accuracy: 1%                                                        |  |  |  |
|                       | Current Input                                                       |  |  |  |
|                       | Range: 0mA ~ 20mA                                                   |  |  |  |
|                       | Resolution: 0.01mA                                                  |  |  |  |
|                       | Accuracy: 1%                                                        |  |  |  |
| Digital Output 1-3    | 5A DC28V DC power supply output (relay output)                      |  |  |  |
| Aux Input 1-2         | Active when connect to negative of power supply                     |  |  |  |
| Aux. Input 1-5        | Low Threshold Voltage: 1.2V High Limit Input Voltage: 60V           |  |  |  |
| PS485 port            | Isolated, half-duplex, 9600 baud rate,                              |  |  |  |
| 10403 port            | maximum communication length 1000m                                  |  |  |  |
| CAN Port              | Isolated, maximum communication length 250m,                        |  |  |  |
|                       | Belden 9841 cable or equivalent                                     |  |  |  |
| CE-EMC Certification  | EN 55032, EN 55024                                                  |  |  |  |
|                       | 5 Hz~ 8 Hz ±17 mm                                                   |  |  |  |
| Vibration Test        | 8 Hz ~100 Hz: acceleration 4g                                       |  |  |  |
| Vibration rest        | 100 ~ 500Hz: acceleration 2g                                        |  |  |  |
|                       | IEC 60068-2-6                                                       |  |  |  |
|                       | 50g, 11ms, half-sine, three successive shocks are applied from each |  |  |  |
| Shock Test            | of the three perpendicular directions, a total of 18 times          |  |  |  |
|                       | IEC 60068-2-27                                                      |  |  |  |
| Rump Test             | 25g, 16ms, half-sine                                                |  |  |  |
|                       | IEC 60255-21-2                                                      |  |  |  |
| Production Compliance | According to EN 61010-1 installation category (over voltage         |  |  |  |
|                       | category) III, 300V, pollution class 2, altitude 3000m              |  |  |  |

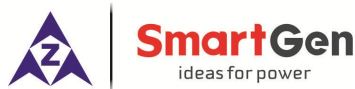

| Item                | Content                                                                                                   |
|---------------------|----------------------------------------------------------------------------------------------------|
| Case Dimensions     | 127mm x 115mm x 86.2mm                                                                                    |
| Panel Cutout        | 115mm x 103mm                                                                                             |
| Working Temperature | (-25~+70)°C                                                                                               |
| Working Humidity    | (20~93)%RH                                                                                                |
| Storage Temperature | (-30~+80)°C                                                                                               |
| Protection Level    | IP65                                                                                                    |
| Standard            | GB/T 37089 Reciprocating internal combustion engine driven alternating current generating sets controller |
| Weight              | 0.45kg                                                                                                    |

#### 4 OPERATION

#### 4.1 KEYS FUNCTION

| lcon | Key          | Description                                                                                                    |  |  |
|------|--------------|----------------------------------------------------------------------------------------------------|--|--|
| 0    | Stop/Reset   | In start/stop mode:<br>Can stop the engine during running;<br>Can reset the alarm in Stop Mode;<br>During shutdown process, press this key again can stop engine<br>immediately.                                                                                       |  |  |
|      | Start        | Press this key can start the engine in Start/Stop Mode.                                                                                                    |  |  |
| +    | On Load      | Press this key , engine will on load in Start/Stop Mode.                                                                                                    |  |  |
|      | Off Load     | Press this key, engine will off load in Start/Stop Mode.                                                                                                    |  |  |
| ſ    | Return       | Press this key in main interface to return to home page, press this key in parameter setting interface to return to the previous interface                                                                                                    |  |  |
|      | Turn/Confirm | Press this key to enter the menu list;<br>In the Speed Control Mode, the knob is used for speed control;<br>In other modes, the knob is used to scroll the screen;<br>In Parameter Setting Mode, the knob is used to select/adjust<br>parameters, press it to confirm. |  |  |
|      | Left         | Turn the page left.                                                                                                    |  |  |
|      | Right        | Turn the page right.                                                                                                    |  |  |

## Table 4 – Keys Description

**A**NOTE: Press any key to mute the sound.

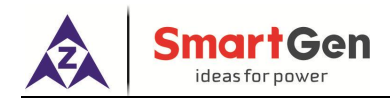

### 4.2 CONTROLLER PANEL

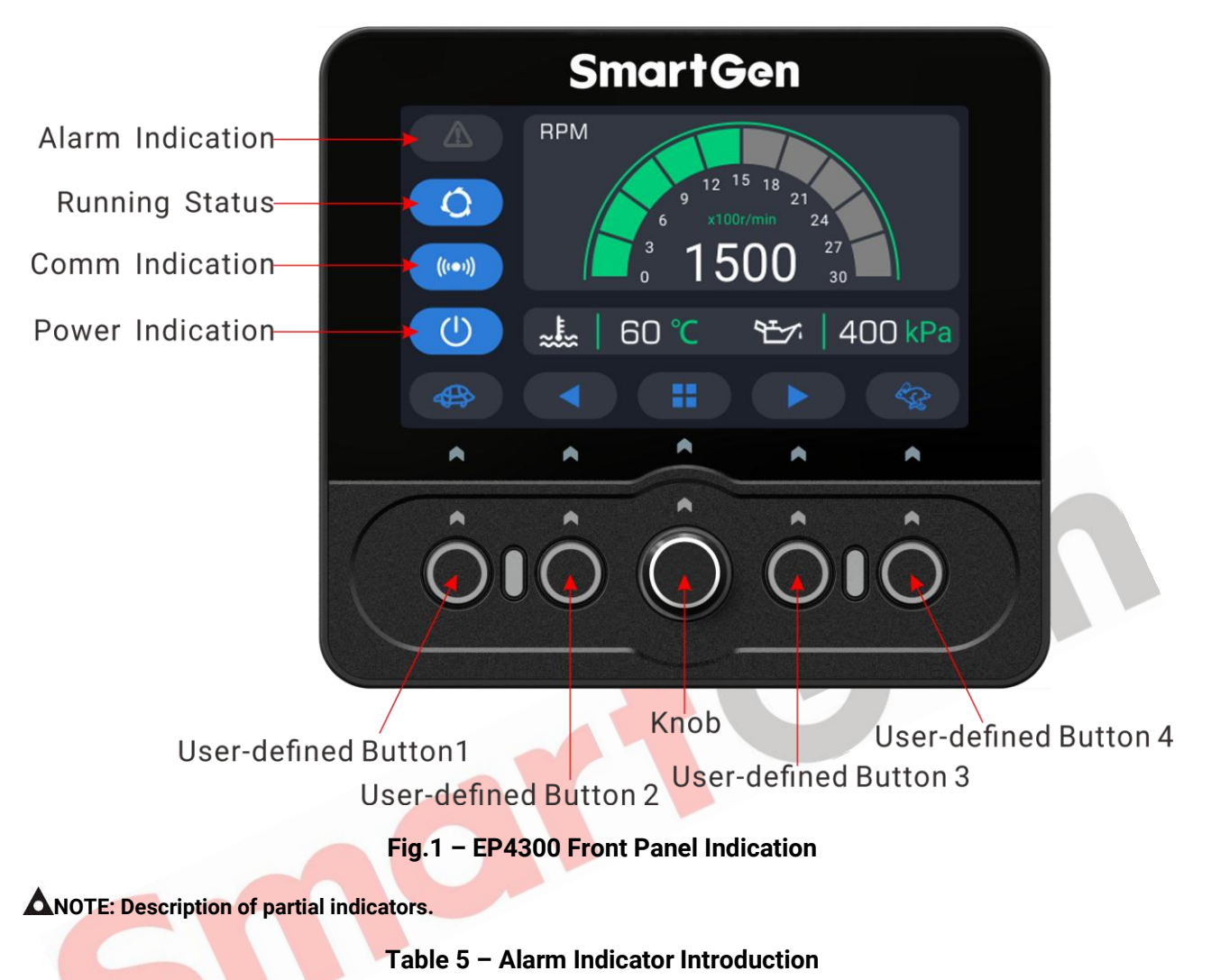

| Туро     | Indicator                          |
|----------|------------------------------------|
| Туре     | illuicatoi                         |
| Warning  | Slow flashing (1 time per second)  |
| Shutdown | Fast flashing (5 times per second) |

NOTE 1: Status indication: the icon flashes duiring start process; after crank disconnect and before ETS solenoid hold, the running status icon will rotate;

NOTE 2: Communication indication: when normally communicates with PC, the icon will show in turns and dynamically;

NOTE 3: Power indication: always illuminates when power on.

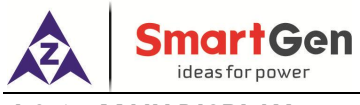

### 4.2.1 MAIN DISPLAY

|            | RPM                | 5 18 21<br>24<br>00 27<br>30<br>*** 400 kPa |   |          |                    | € <u>~</u> ,<br>400<br>kPa | 80<br>% |   |
|------------|--------------------|---------------------------------------------|---|----------|--------------------|----------------------------|---------|---|
|            | AUX.INPUT          | AUX.OUTPUT                                  |   |          | Total Run Time     | 10:1                       | 0:20    |   |
| 0          |                    |                                             |   | 0        | Total Run Starts   | 3                          |         |   |
| (((••)))   |                    | •                                           |   | (((••))) |                    |                            |         |   |
| U          | <b>D+</b> -+ 24.0V | <b>B+</b> -+ 24.0V                          |   |          |                    |                            |         |   |
|            | =                  | 0                                           |   |          | (1                 |                            | 0       |   |
|            | Fuel Temp.         | 50°C                                        |   |          | High Temp. Warning |                            |         | N |
| 0          | Oil Temp.          | 50°C                                        |   | 0        |                    |                            |         |   |
|            | Coolant Temp.      | <b>32</b> °C                                |   | (((•)))  |                    |                            |         |   |
| [ICON]     | Coolant Press.     | 100kPa                                      |   |          |                    |                            |         |   |
| $\bigcirc$ | Fuel Press.        | 100kPa                                      |   | (U)      |                    |                            |         |   |
|            | :                  | - <b>/</b> - 0                              | 1 |          | (#                 | -~-                        | 0       |   |

## 4.2.2 CONFIGURATION INTERFACE

Table 6 – Menu

| Example                  | Button Description |                 |  |
|--------------------------|--------------------|-----------------|--|
| SmartGen                 | Button 1           | Return/Cancel   |  |
| Menu                     | Button 2           |                 |  |
| Mode Change              | Button 3           |                 |  |
| ((••)) Parameter Config. | Button 4           |                 |  |
|                          | Knob Button        | Enter/Exit Menu |  |
|                          | Knob               | Select Menu     |  |

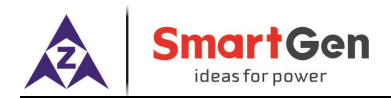

| Table 7 | ′ – Working | Mode |
|---------|-------------|------|
|---------|-------------|------|

| Example                                              | Button Description |                 |  |
|------------------------------------------------------|--------------------|-----------------|--|
| SmartGen                                             | Button 1           | Return/Cancel   |  |
| Menu                                                 | Button 2           |                 |  |
| Instrument User Config.Speed                         | Button 3           |                 |  |
| ((••)) User Coning, Out<br>Speed Controller CAN Send | Button 4           |                 |  |
| Start/Stop                                           | Knob Button        | Enter/Exit Menu |  |
|                                                      | Knob               | Select Menu     |  |

#### Table 8 – Instument

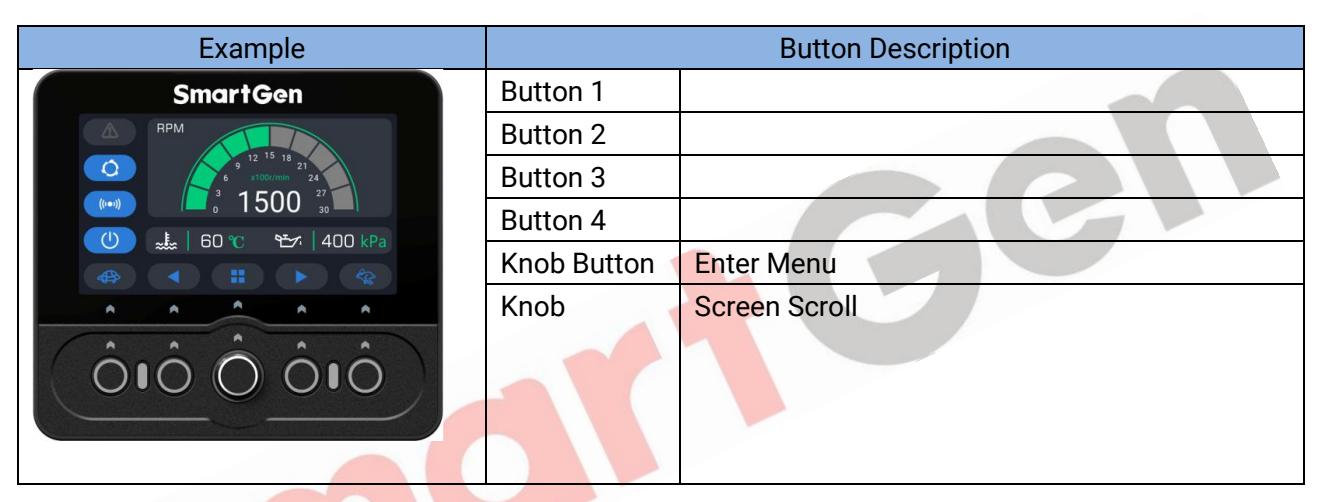

#### Table 9 – Idle/Rated Speed

| Example                   | Button Description |                                |  |
|---------------------------|--------------------|--------------------------------|--|
|                           | Button 1           |                                |  |
| SmartGen                  | Button 2           | Idle Speed (Available to set)  |  |
| 9 12 15 18 21             | Button 3           | Rated Speed (Available to set) |  |
|                           | Button 4           |                                |  |
| 🕐 🎿   60 °C 🛛 🗠   400 kPa | Knob Button        | Enter Menu                     |  |
|                           | Knob               | Screen Scroll                  |  |
|                           |                    |                                |  |
|                           |                    |                                |  |
|                           |                    |                                |  |
|                           |                    |                                |  |

Function Description: One-touch sending the idle speed or rated speed, press the button to send data and the button will flash (Active for ECU engine).

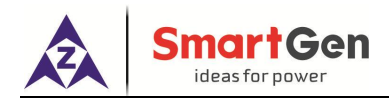

#### Table 10 – Speed Controller

| Example                   |             | Button Description                         |
|---------------------------|-------------|--------------------------------------------|
| SmartGon                  | Button 1    | Idle Speed (Available to set)              |
| RPM                       | Button 2    | Turn Left                                  |
| 9 12 15 18 21             | Button 3    | Turn Right                                 |
|                           | Button 4    | Speed Controller Enable / Speed Controller |
| 🕐 🎿   60 °C 🛛 🗠   400 kPa |             | Inhibit 🕝                                  |
|                           | Knob Button | Enter Menu                                 |
|                           | Knob        | Speed Controller                           |

Function Description: One-touch sending the idle speed, press the button to send the idle speed and the button will flash (Active for ECU engine).

## Table 11 – Start/Stop Description

| Example                       |             | Button Description          |
|-------------------------------|-------------|-----------------------------|
| SmartGen                      | Button 1    | Start                       |
| RPM RPM                       | Button 2    | On Load                     |
| 9 12 15 18 21<br>9 storyma 24 | Button 3    | Off Load                    |
|                               | Button 4    | Stop                        |
|                               | Knob Button | Enter Menu                  |
|                               | Knob        | Scr <mark>een</mark> Scroll |
|                               |             |                             |
| $\bigcirc 000000$             |             |                             |
|                               |             |                             |
|                               |             |                             |

## Table 12 – User-defined Speed

| Example                     |             | Button Description |
|-----------------------------|-------------|--------------------|
| SmartGon                    | Button 1    | Speed 1            |
| RPM                         | Button 2    | Speed 2            |
| 9 12 15 18 21               | Button 3    | Speed 3            |
|                             | Button 4    | Speed 4            |
| 🕐 🔜 🗄   60 °C 🛛 😚   400 kPa | Knob Button | Enter Menu         |
| Speed 3 Speed 3 Speed 4     | Knob        | Screen Scroll      |

Function Description: One-touch sending speed, press the button to send and the button will flash (Active for ECU engine).

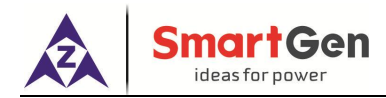

| Example                   |             | Button Description |
|---------------------------|-------------|--------------------|
| SmartGen                  | Button 1    | Output 1           |
| RPM                       | Button 2    | Output 2           |
| 9 12 15 18 21             | Button 3    | Output 3           |
|                           | Button 4    |                    |
| 🕐 🎿   60 °C 🛛 🖅   400 kPa | Knob Button | Enter Menu         |
|                           | Knob        | Screen Scroll      |

#### Table 13 – User-defined Output Description

Function Description: One-touch output function, press the button, the corresponding output port will close and the button will flash, press the button again, the corresponding output port will open and the button will stop flashing.

#### Table 14 – CAN Send Description

| Example                                                                                                   |             | Button Description |
|----------------------------------------------------------------------------------------------------|-------------|--------------------|
| SmartGen                                                                                                  | Button 1    | Send 1             |
| RPM                                                                                                    | Button 2    | Send 2             |
| 9 12 15 18 21<br>9 2000000 221                                                                            | Button 3    | Send 3             |
|                                                                                                    | Button 4    | Send 4             |
| 🕚 🎿   60 °C 🛛 😁   400 kPa                                                                                 | Knob Button | Enter Menu         |
| Send 1 Send 2 Send 3 Send 4                                                                               | Knob        | Screen Scrool      |
| A A A A A                                                                                                 |             |                    |
| $(\hat{\mathbf{n}},\hat{\mathbf{n}},\hat{\mathbf{n}},\hat{\mathbf{n}},\hat{\mathbf{n}},\hat{\mathbf{n}})$ |             |                    |
|                                                                                                    |             |                    |
|                                                                                                    |             |                    |
|                                                                                                    |             |                    |

Function Description: One-touch CAN send function, press the button to send and the button will flash (Active for ECU engine); each send can be configured by PC.

#### Table 15 – Parameter Configuration Description

| Example                                                                                                   | Button Description |                       |
|----------------------------------------------------------------------------------------------------|--------------------|-----------------------|
| SmartGon                                                                                                  | Button 1           | Return/Cancle         |
|                                                                                                    | Button 2           |                       |
| 2:Information                                                                                             | Button 3           |                       |
| 4:ECU DM2                                                                                                 | Button 4           | Stop                  |
|                                                                                                    | Knob Button        | Confirm               |
|                                                                                                    | Knob               | Select/Set Parameters |
| A A A A                                                                                                   |                    |                       |
| $(\hat{\mathbf{n}},\hat{\mathbf{n}},\hat{\mathbf{n}},\hat{\mathbf{n}},\hat{\mathbf{n}},\hat{\mathbf{n}})$ |                    |                       |
|                                                                                                    |                    |                       |
|                                                                                                    |                    |                       |

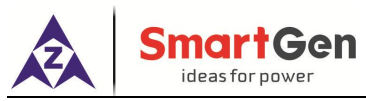

#### 4.3 USER MENU AND PARAMETER SETTING

★ Parameter Setting

Input correct password (the factory default is 00318) can enter parameter setting interface.

★ Language

Chinese and English are optional.

The parameter setting includes the following contents:

- ★ Idle/Rated Speed Setting
- ★ CAN Send Setting
- ★ User-defined Output Setting
- ★ Engine Type Setting
- ★ AUX. Input Setting
- ★ SPN FMI Setting
- ★ Flex. Sensor Seting
- ★ Timmer Setting
- ★ Engine Setting
- ★ User-defined Speed Setting
- ★ ECU Shutdown Alarm Enable

Example:

| Configuration                                                                                                    | Description                                                                                                    |
|----------------------------------------------------------------------------------------------------|----------------------------------------------------------------------------------------------------|
| ★Idle/Rated Speed Setting          Image: Spin Setting         Image: Spin Setting         Image: Spin Seting | Turn the knob to select the parameters to be adjusted, press<br>down the knob button to adjust each number of the parameters<br>in turns, turn the knob can adjust the number. When adjust the<br>last number, press down the knob again to save the setting,<br>can return to the previous menu. |
| ★CAN Send Setting       Send 1     CAN1       Send 2     CAN2       Send 3     CAN3       Send 4     CAN4                                                                                                    | Turn the knob to select the parameters to be adjusted, press down the knob button, when the parameters to be adjusted show in green, turn the knob to adjust the parameter, press down the knob again to save the setting, $\bigcirc$ can return to the previous menu.                            |
| $\star$ User-defined Output Setting                                                                                                    | The setting method is the same as CAN send setting.                                                                                                    |

#### Table 16 – Configuration Interface Description

| SmartGen<br>ideas for power                                                                                                    |                                                                               |
|----------------------------------------------------------------------------------------------------|-------------------------------------------------------------------------------|
| Configuration                                                                                                    | Description                                                                   |
| OUT1 SET:02 Stop solenoid alarm         OUT2 SET:03 Idle control         OUT3 SET:05 Close                                                  |                                                                               |
| ★Engine Type Setting                                                                                                    | Turn the knob to select the engine type, press down the knob                  |
| <ul> <li>Engine Type: 0</li> <li>Conventional Engine</li> <li>O1 General J1939</li> <li>O2 CUMMINS-ISB</li> <li>O3 CUMMINS-CM850</li> </ul> | can save the setting.                                                         |
| $\star$ AUX. Input Setting                                                                                                    | The setting method is the same as CAN send setting.                           |
| Input 1     01 High Temp. Warn       Delay     002. 0S       Activate Type     Close to Activate       ()     ()                            | CC                                                                            |
| ★SPN FMI Setting                                                                                                    | The setting method is the same as the configuration of idle                   |
| SPN1 Setting           000000000000000000000000000000000000                                                                                 | speed and rated speed. (If FMI is set as 0, it will no longer match with FMI. |
| ★Flex. Sensor Setting                                                                                                    | The setting method is the same as he configuration of idle                    |
| AUX.SENSOR 1 SET<br>Sensor Type: 1 Temp. Sensor<br>Curve Type: 03 SGH<br>Open Act: Warn<br>1/6                                              | speed and rated speed.                                                        |
| ★Timer Setting                                                                                                    | The setting method is the same as the configuration of idle                   |

| AZA     | ideas for power                                                                                              |                                                                                   |
|---------|----------------------------------------------------------------------------------------------------|-----------------------------------------------------------------------------------|
|         | Configuration                                                                                                | Description                                                                       |
|         | Timer Set<br>Fail to Stop Delay 0000<br>Pre-heat Delay 0000<br>On Load Time 005.0<br>Off Load Time 003.0 1/4 | speed and rated speed.                                                            |
| ★Engir  | ne Setting                                                                                                   | The setting method is the same as he configuration of idle                        |
|         | Engine SetFlywheel Teeth118Underspeed1200r/minOverspeed1710r/minLost speed Alarm005.0s1/4                    | speed and rated speed.                                                            |
| *User-  | defined Speed Setting User Config.Speed Speed 1 1500 Speed 2 1500 Speed 3 1500 Speed 4 1500                  | The setting method is the same as he configuration of idle speed and rated speed. |
| ★ECU \$ | Shutdown Alarm Enable<br>ECU Alarm Enable: 00 Disable                                                        | The setting method is the same as CAN send setting.                               |

#### 4.4 START/STOP OPERATION

SmartGor

- a) Start: in start/stop key interface, press **U** to start engine, and it will automatically judge the crank disconnect and raise to high-speed running. If the over speed occurs during the running of diesel engine, it can protect shutdown effectively and quickly;
- b) The preheating relay will output (if configured), and the status page of LCD displys "Preheat Delay XX s;
- c) After preheat delay is over, the fuel relay will output for 1s (if configured), and then the start relay outputs; if the engine fails to start, the fuel relay and start relay will stop output, and enters the "Crank Rest Time" to wait for the next start;
- d) During the set start times, if the engine fails to start, the controller will send "start failure shutdown" and the alarm will be displayed on LCD;
- e) During any start, if it is successful, then enters "Safety On Time". Whthin this time, under speed and charging failure alarms will be inactive. After the end of safety on time delay, it will enter "Start Idle Delay" (if it is configured);

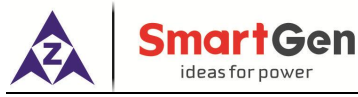

- f) During start idle delay, the under speed alarm is inactive, after the end of the start idle delay, then enters "High-speed Warming Up Delay" (if it is configured);
- g) After the end of high-speed warming up delay, the engine will enter the normal running status.
- h) Stop: press **to** stop the running engine;
- i) When enters "Stop Idle Delay" (if configured), the idle relay will power on and output;
- j) When enters "ETS Hold Time", the ETS relay will power on and output and the fuel relay output will disconnect (if configured), it will automatically judge if stops;
- k) When enters "Wait for Genset Stop", it will automatically judge if stops;
- When engine stops, then enters "Stop Delay"; otherwise the controller will enter "Stop Failure" and send the alarm (After the stop failure alarm, if the engine stops, it will enter the "Stop Delay" and automatically eliminate the stop failure warning);

#### 4.5 WARNING ALARMS

When controller detects the warning signal, it only issues warning but the engine will not stop.

| No. | Туре                 | Description                                                                  |
|-----|----------------------|------------------------------------------------------------------------------|
| 1   | Loss of Speed Signal | When controller detects that the engine speed is 0, and the action type      |
|     |                      | selects warn, it will send a warning.                                        |
| 2   | Stop Failure         | After the engine stop delay is over, if the unit is not stop, the controller |
| 2   | Stop I allule        | will send a warning.                                                         |
| 2   | Charging Eailura     | When the voltage difference between B+ and D+(WL) is greater than            |
| 3   | Charging Failure     | the charging failure voltage, it will send a warning.                        |
| 1   | Battory Overveltage  | When controller detects that the battery voltage of engine is over the       |
| 4   | Dattery Overvoltage  | p <mark>re-set limit, it</mark> will send a warning.                         |
| 5   | Pattony Undervoltage | When controller detects that the battery voltage of engine is under the      |
| 5   | battery ondervoltage | pre-set limit, it will send a warning.                                       |
| 6   | ECILWorning          | When controller receives a warning signal from engine via J1939, it will     |
| 0   | ECO warning          | send a warning.                                                              |
| 7   | Flex. Sensor 1 Open  | When controller detects the Flex. sensor 1 is open, and the open action      |
|     | Circuit              | selects warning, it will send a warning signal.                              |
| 0   | Flow Concert 1 Lligh | When controller detects that the Flex. sensor 1 is higher than the upper     |
| 0   | Flex. Sensor 1 High  | limit value, it will send a warning signal.                                  |
| 0   | Flow Concert Low     | When controller detects that the Flex. sensor 1 is lower than the lower      |
| 9   | Flex. Sensor I Low   | limit value, it will send a warning signal.                                  |
| 10  | Flex. Sensor 2 Open  | When controller detects the Flex. sensor 2 is open circuit, and the open     |
| 10  | Circuit              | action selects warning, it will send a warning signal.                       |
| 11  | Flex. Sensor 2 High  | When controller detects that the Flex. sensor 2 is higher than the upper     |
|     |                      | limit value, it will send a warning signal.                                  |
| 10  | Flex. Sensor 2 Low   | When controller detects that the Flex. sensor 2 is lower than the lower      |
| 12  |                      | limit value, it will send a warning signal.                                  |
| 10  | Flex. Sensor 3 Open  | When controller detects the Flex. sensor 3 is open circuit, and the open     |
| 13  | Circuit              | action selects warning, it will send a warning signal.                       |

#### Table 17 – Warning Alarms

| Â                        | SmartGen<br>ideas for power                 |                                                                          |
|--------------------------|---------------------------------------------|--------------------------------------------------------------------------|
| No.                      | Туре                                        | Description                                                              |
| 14                       | Eloy Soncor 2 High                          | When controller detects that the Flex. sensor 3 is higher than the upper |
| 14 Flex. Selisor 3 Fight | limit value, it will send a warning signal. |                                                                          |
| 15                       |                                             | When controller detects that the Flex. sensor 3 is lower than the lower  |
| 15 Flex. Sensor 3 Low    | limit value, it will send a warning signal. |                                                                          |
| 16                       | 16 Input Port Warning                       | When the AUX. input port is set as warning and it is active, the         |
|                          |                                             | controller will send a correspoinging warning signal.                    |
| 17                       | Low Fuel Level                              | When the AUX. input port is set as low fuel level warning and it is      |
|                          |                                             | active, the controller will send a corresponding warning signal.         |

#### 4.6 SHUTDOWN ALARMS

When controller detects the shutdown alarm signal, it will shut down the engine directly, and display the alarm type.

| No. | Туре                 | Description                                                               |
|-----|----------------------|---------------------------------------------------------------------------|
| 1   | Over Speed           | When controller detects that the engine speed is above the pre-set        |
|     |                      | limit, it will send an alarm signal.                                      |
| 2   | Under Speed          | When controller detects that the engine speed is below the pre-set        |
| 2   | onder Speed          | limit, it will send an alarm signal.                                      |
| 3   | Loss of Speed Signal | When controller detects that the engine speed is 0 and the action type    |
| 5   | Loss of Speed Signal | selects shutdown ala <mark>rm, it w</mark> ill send an alarm signal.      |
| л   | Start Failura        | Whinin the set start times, if the engine fails to start, it will send an |
| 4   | Start Fallure        | alarm signal.                                                             |
| 5   | Flex. Sensor 1 Open  | When controller detects that the Flex. sensor 1 is open and the action    |
| 5   | Circuit              | type selects shutdown alarm, it will send an alarm signal.                |
| 6   | Elex Sensor 1 High   | When controller detects that the Flex. sensor 1 is higher than the upper  |
| 0   | riex. Sensor i riigh | limit value, it will send an alarm signal.                                |
| 7   | Flow Concort 1 Low   | When controller detects that the Flex. sensor 1 valure is lower than the  |
| '   | TIEX. SENSOL T LOW   | lower limit value, it will send an alarm signal.                          |
| Q   | Flex. Sensor 2 Open  | When controller detects that the Flex. sensor 2 is open and the action    |
| 0   | Circuit              | type selects shutdown alarm, it will send an alarm signal.                |
| 0   | Flex. Sensor 2 High  | When controller detects that the Flex. sensor 2 value is higher than the  |
| 9   |                      | upper limit value, it will send an alarm signal.                          |
| 10  | Flex. Sensor 2 Low   | When controller detects that the Flex. sensor 2 valure is lower than the  |
| 10  |                      | lower limit value, it will send an alarm signal.                          |
| 11  | Flex. Sensor 3 Open  | When controller detects that the Flex. sensor 3 circuit is open and the   |
| 11  |                      | action type selects shutdown alarm, it will send an alarm signal.         |
| 12  | Flex. Sensor 3 High  | When controller detects that the Flex. sensor 3 value is higher than the  |
| 12  |                      | upper limit value, it will send an alarm signal.                          |
| 12  | Flex Sensor 3 Low    | When controller detects that the Flex. sensor 3 valure is lower than the  |
| 15  | FIEX. SELISOF 3 LOW  | lower limit value, it will send an alarm signal.                          |
| 11  | Input Port           | When AUX. input port is configured a shutdown alarm and it is active,     |
| 14  |                      | the controller will send a corresponding alarm signal.                    |
| 15  | ECU                  | When controller received the shutdown alarm signal of engine via          |

### Table 18 – Shutdown Alarms

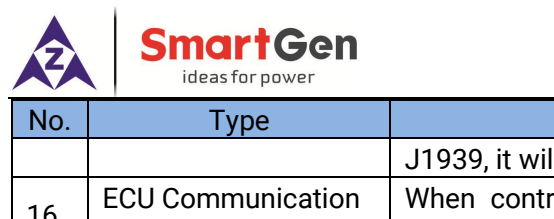

| No. | Туре                         | Description                                                                                              |  |  |  |  |  |
|-----|------------------------------|----------------------------------------------------------------------------------------------------|--|--|--|--|--|
|     |                              | J1939, it will send an alarm signal.                                                                     |  |  |  |  |  |
| 16  | ECU Communication<br>Failure | When controller doesn't receive the data via J1939 after start the engine, it will send an alarm signal. |  |  |  |  |  |

## **5 WIRING CONNECTION**

The rear panel of controller is as follows:

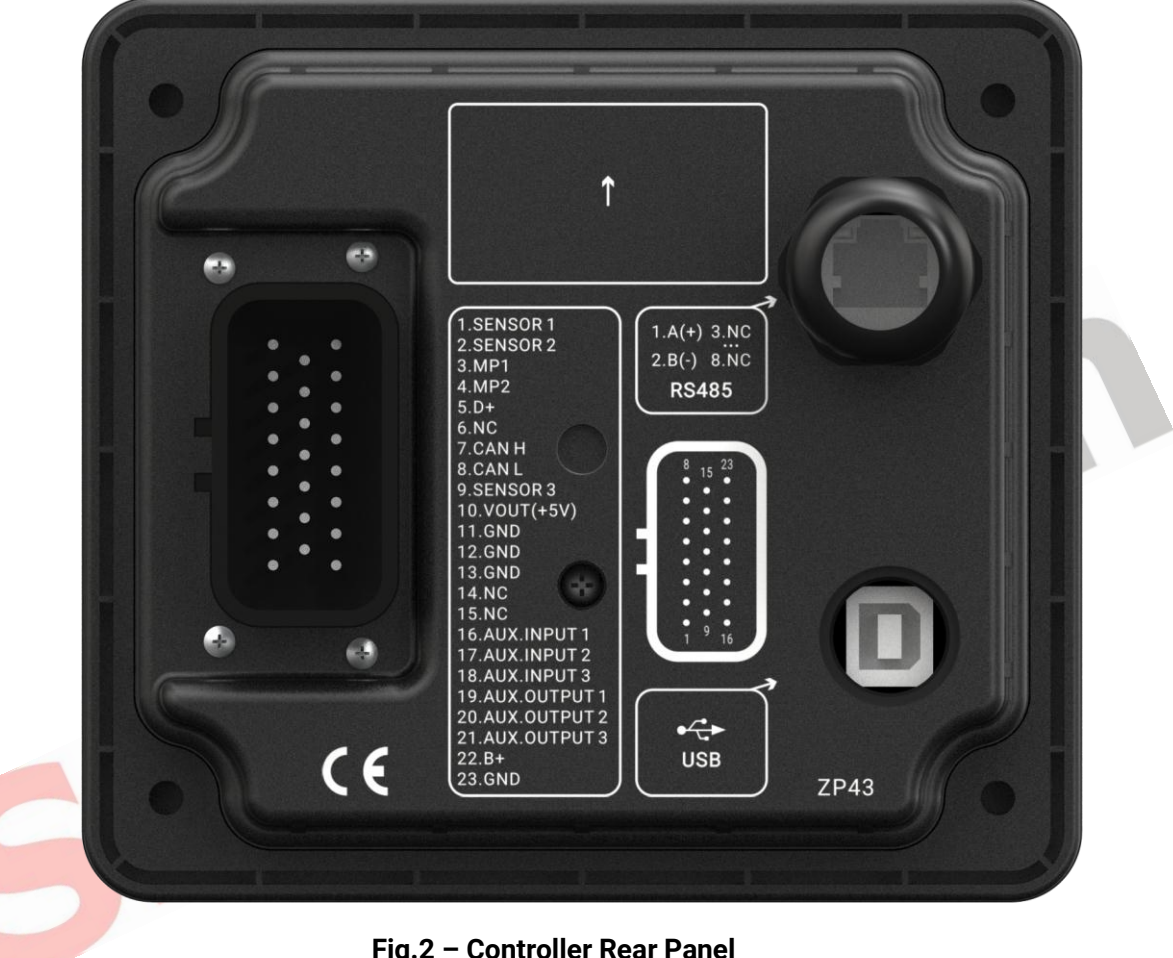

| Fig.2 – | Controller | Rear Panel |
|---------|------------|------------|
|---------|------------|------------|

| Table 19 – | Terminal | Connection | Description |
|------------|----------|------------|-------------|
|------------|----------|------------|-------------|

| No. | Function               | Cable Size         | Remark                                                                                                    |  |  |
|-----|------------------------|--------------------|----------------------------------------------------------------------------------------------------|--|--|
| 1   | Flex. Sensor 1         |                    | Connect with temperature, pressure or level sensor.                                                          |  |  |
| 2   | Flex. Sensor 2         | 1.0mm <sup>2</sup> | Setting items see Table 23. Only resistance sensor is available.                                             |  |  |
| 3   | Speed Sensor Input MP1 |                    | Speed Sensor Input                                                                                           |  |  |
| 4   | Speed Sensor Input MP2 | 0.5mm <sup>2</sup> | Speed sensor input, controller inside has been connected to negative post of battery.                        |  |  |
| 5   | Charger D+ Input       | 1.0mm <sup>2</sup> | Connect with charger D+ (WL) terminal. If this terminal doesn't exist, hang it in the air.                   |  |  |
| 6   | NC                     |                    |                                                                                                    |  |  |
| 7   | ECU CAN H              | 0.5mm <sup>2</sup> | Impedance-120 $\Omega$ shielding wire is recommended, and the single-end shall be earth connected. If CAN TR |  |  |

| ×   | SmartGen<br>ideas for power  |                    |                                                                                                    |                                   |  |
|-----|------------------------------|--------------------|----------------------------------------------------------------------------------------------------|-----------------------------------|--|
| No. | Function                     | Cable Size         | Remark                                                                                                    |                                   |  |
| 8   | ECU CAN L 0.5mm <sup>2</sup> |                    | output enables, $120\Omega$ matched resistance should be connected to CANBUS automatically. Otherwise, the $120\Omega$ matched resistance shall be connected manually. |                                   |  |
| 9   | Flex. Sensor 3               | 1.0mm <sup>2</sup> | Connect with temperature, pressure or level senso<br>Setting items see Table 23. Voltage sensor, current<br>sensor and resistance sensor are available                 |                                   |  |
| 10  | VOUT (+5V)                   | 0.5mm <sup>2</sup> | Output DC+5V, Max. current is 30mA.                                                                                                    |                                   |  |
| 11  | GND                          | 1.0mm <sup>2</sup> | Sensor Common.                                                                                                    |                                   |  |
| 12  | GND                          | 1.0mm <sup>2</sup> | Sensor Common.                                                                                                    |                                   |  |
| 13  | GND                          | 1.0mm <sup>2</sup> | Sensor Common.                                                                                                    |                                   |  |
| 14  | NC                           |                    |                                                                                                    |                                   |  |
| 15  | NC                           |                    |                                                                                                    |                                   |  |
| 16  | AUX. Input 1                 | 1.0mm <sup>2</sup> | Ground connected is active (B-).                                                                                                    |                                   |  |
| 17  | AUX. Input 2                 | 1.0mm <sup>2</sup> | Ground connected is active (B-).                                                                                                    | See Table 23                      |  |
| 18  | AUX. Input 3                 | 1.0mm <sup>2</sup> | Ground connected is active (B-).                                                                                                    |                                   |  |
| 19  | AUX. Output 1                | 1.0mm <sup>2</sup> | B+ is suppied by 22 points, rated 5A.                                                                                                    |                                   |  |
| 20  | AUX. Output 2                | 1.0mm <sup>2</sup> | B+ is suppied by 22 points, rated 5A. See Table 2                                                                                                    |                                   |  |
| 21  | AUX. Output 3                | 1.0mm <sup>2</sup> | B+ is suppied by 22 points, rated 5A.                                                                                                    |                                   |  |
| 22  | DC Power B+                  | 1.5mm <sup>2</sup> | Connect with positive post of starting<br>length is more than 30m, use tw<br>Maximum 20A fuse is recommended.                                                          | battery. If the<br>o in parallel. |  |
| 23  | GND                          | 1.5mm <sup>2</sup> | Connect with negative post of starting b                                                                                                    | altery.                           |  |

## Table 20 – RS485 Terminal Description

| No. | Function | Cable Size         | Remarks                                                  |
|-----|----------|--------------------|----------------------------------------------------------|
| 1   | A(+)     | 0.5mm <sup>2</sup> | Impedance-120 $\Omega$ shielding wire is recommended and |
| 2   | В(-)     | 0.5mm <sup>2</sup> | single-end is ground connected.                          |
| 3   | NC       |                    |                                                          |
|     |          |                    |                                                          |
| 8   | NC       |                    |                                                          |

NOTE1: The USB interface on rear panel is a parameter programming interface, and you can use a PC to program the controller.

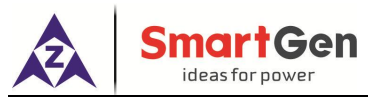

#### 6 SCOPES AND DEFINITION OF PROGRAMMABLE PARAMETERS

#### 6.1 CONTENTS AND SCOPES OF PARAMETERS

## Table 21 – Parameter Configuration Contents and Scopes

| No.   | Item                     | Range          | Default | Description                                                                                                    |  |  |
|-------|--------------------------|----------------|---------|----------------------------------------------------------------------------------------------------|--|--|
| Idle/ | Idle/Rated Speed Setting |                |         |                                                                                                    |  |  |
| 1     | Idle Speed               | (0~6000) r/min | 750     | Idle/reted apood cotting                                                                                                    |  |  |
| 2     | Rated Speed              | (0~6000) r/min | 1500    | lule/lated speed setting.                                                                                                    |  |  |
| CAN   | CAN Send Setting         |                |         |                                                                                                    |  |  |
| 1     | CAN Send 1               | (0~19)         | 1       |                                                                                                    |  |  |
| 2     | CAN Send 2               | (0~19)         | 2       | Different CAN commands can be                                                                                                    |  |  |
| 3     | CAN Send 3               | (0~19)         | 3       | configured, see Table 27.                                                                                                    |  |  |
| 4     | CAN Send 4               | (0~19)         | 4       |                                                                                                    |  |  |
| User  | -defined Output Setting  | ]              |         |                                                                                                    |  |  |
| 1     | Output Port 1            | (0~29)         | 2       | ETS solenoid control. See Table 22.                                                                                                    |  |  |
| 2     | Output Port 2            | (0~29)         | 3       | Idle speed output control. See Table 22.                                                                                                |  |  |
| 3     | Output Port 3            | (0~29)         | 5       | On load control. See Table 22.                                                                                                    |  |  |
| Engi  | ne Type Setting          |                |         |                                                                                                    |  |  |
| 1     | Engine Type              | (0~39)         | 0       | Default: General engine. (Non-electric<br>Control Unit).<br>When connect to J1939 unit, please select<br>the corresponding engine type. |  |  |
| AUX.  | Input Port Setting       |                |         |                                                                                                    |  |  |
| 1     | Input Port 1             | (0~21)         | 1       | High temperature alarm input. See Table 23.                                                                                             |  |  |
| 2     | Delay                    | (0.0~20.0)s    | 2.0     |                                                                                                    |  |  |
| 3     | Active Type              | (0~1)          | 0       | 0: Closed is active; 1: Open is active.                                                                                                 |  |  |
| 4     | Input Port 2             | (0~21)         | 2       | Low oil pressure alarm input. See Table 23.                                                                                             |  |  |
| 5     | Delay                    | (0.0~20.0)s    | 2.0     |                                                                                                    |  |  |
| 6     | Active Type              | (0~1)          | 0       | 0: Closed is active; 1: Open is active.                                                                                                 |  |  |
| 7     | Input Port 3             | (0~21)         | 10      | Low fuel level warning input. See Table 23.                                                                                             |  |  |
| 8     | Delay                    | (0.0~20.0)s    | 2.0     |                                                                                                    |  |  |
| 9     | Active Type              | (0~1)          | 0       | 0: Closed is active; 1: Open is active.                                                                                                 |  |  |
| SPN   | FMI Setting              |                |         |                                                                                                    |  |  |
| 1     | SPN1Setting              | (0-99999999)   | 0       |                                                                                                    |  |  |
| 2     | FMI1 Setting             | (0-31)         | 0       | When the CDN value of engine elerm is                                                                                                   |  |  |
| 3     | SPN2 Setting             | (0-99999999)   | 0       | agual to the est SDN value the                                                                                                    |  |  |
| 4     | FMI2 Setting             | (0-31)         | 0       | corresponding output port will output                                                                                                   |  |  |
| 5     | SPN3 Setting             | (0-99999999)   | 0       |                                                                                                    |  |  |
| 6     | FMI3 Setting             | (0-31)         | 0       |                                                                                                    |  |  |
| Flex. | Sensor Setting           |                |         |                                                                                                    |  |  |
| Flex. | Sensor 1 Setting         |                |         |                                                                                                    |  |  |

## SmartGen

Z

| No.   | Item                         | Range     | Default | Description                                                               |
|-------|------------------------------|-----------|---------|---------------------------------------------------------------------------|
| 1     | Sensor Type                  | (0~3)     | 1       | 0: Not used; 1: Temperature Sensor<br>2: Pressure Sensor; 3: Level Sensor |
| 2     | Curve Type                   | (0~12)    | 8       | SGX. See Table 24.                                                        |
| 3     | Open Circuit Action          | (0~2)     | 1       | 0: Inactive; 1: Warning; 2: Shutdown<br>Alarm                             |
| 4     | High Temperature<br>Shutdown | (0~1)     | 1       | 0: Disable; 1: Enable                                                     |
| 5     | Setting Value                | (0~1000)  | 100     | The unit is the same as the selected sensor.                              |
| 6     | Delay Value                  | (0~3600)s | 5       |                                                                           |
| 7     | High Temperature<br>Warning  | (0~1)     | 1       | 0: Disable; 1: Enable                                                     |
| 8     | Setting Value                | (0~1000)  | 90      | The unit is the same as the selected sensor.                              |
| 9     | Return Value                 | (0~1000)  | 80      | The unit is the same as the selected sensor.                              |
| 10    | Delay Value                  | (0~3600)s | 5       |                                                                           |
| 11    | Low Temperature<br>Shutdown  | (0~1)     | 1       | 0: Disable; 1: Enable                                                     |
| 12    | Setting Value                | (0~1000)  | 10      | The unit is the same as the selected sensor.                              |
| 13    | Delay Value                  | (0~3600)s | 5       |                                                                           |
| 14    | Low Temperature<br>Warning   | (0~1)     | 1       | 0: Disable; 1: Enable                                                     |
| 15    | Seting Value                 | (0~1000)  | 20      | The unit is the same as the selected sensor.                              |
| 16    | Return Value                 | (0~1000)  | 30      | The unit is the same as the selected sensor.                              |
| 17    | Delay Value                  | (0~3600)s | 5       |                                                                           |
| Flex. | Sensor 2 Setting             |           |         |                                                                           |
| 1     | Sensor Type                  | (0~3)     | 2       | 0: Not used; 1: Temperature Sensor<br>2: Pressure Sensor; 3: Level Sensor |
| 2     | Sensor Type                  | (0~12)    | 8       | SGX. See Table 24.                                                        |
| 3     | Open Circuit Action          | (0~2)     | 1       | 0: Inactive; 1: Warning; 2: Shutdown<br>Alarm                             |
| 4     | High Temperature<br>Shutdown | (0~1)     | 1       | 0: Disable; 1: Enable                                                     |
| 5     | Setting Value                | (0~1000)  | 100     | The unit is the same as the selected sensor.                              |
| 6     | Delay Value                  | (0~3600)s | 5       |                                                                           |
| 7     | High Temperature<br>Warning  | (0~1)     | 1       | 0: Disable; 1: Enable                                                     |
| 8     | Setting Value                | (0~1000)  | 90      | The unit is the same as the selected sensor.                              |

#### SmartGen ideas for power

Z

| No.   | Item                         | Range                        | Default | Description                                                               |
|-------|------------------------------|------------------------------|---------|---------------------------------------------------------------------------|
| 9     | Return Value                 | (0~1000)                     | 80      | The unit is the same as the selected sensor.                              |
| 10    | Delay Value                  | (0~3600)s                    | 5       |                                                                           |
| 11    | Low Temperature<br>Shutdown  | (0~1)                        | 1       | 0: Disable; 1: Enable                                                     |
| 12    | Seting Value                 | (0~1000)                     | 10      | The unit is the same as the selected sensor.                              |
| 13    | Delay Value                  | (0~3600)s                    | 5       |                                                                           |
| 14    | Low Temperature<br>Warning   | (0~1)                        | 1       | 0: Disable; 1: Enable                                                     |
| 15    | Setting Value                | (0~1000)                     | 20      | The unit is the same as the selected sensor.                              |
| 16    | Return Value                 | (0~1000)                     | 30      | The unit is the same as the selected sensor.                              |
| 17    | Delay Value                  | (0~3600)s                    | 5       |                                                                           |
| Flex. | Sensor 3                     |                              |         |                                                                           |
| 1     | Sensor Type                  | (0~3)                        | 3       | 0: Not used; 1: Temperature Sensor<br>2: Pressure Sensor; 3: Level Sensor |
| 2     | Sensor Type                  | (0~12) (Level<br>Sensor 0~7) | 3       | SGD. See Table 24.                                                        |
| 3     | Open Circuit Action          | (0~2)                        | 1       | 0: Inactive; 1: Warning; 2: Shutdown<br>Alarm                             |
| 4     | High Temperature<br>Shutdown | (0~1)                        | 1       | 0: Disable; 1: Enable                                                     |
| 5     | Setting Value                | (0~1000)                     | 100     |                                                                           |
| 6     | Delay Value                  | ( <mark>0~3</mark> 600)s     | 5       |                                                                           |
| 7     | High Temperature<br>Warning  | (0~1)                        | 1       | 0: Disable; 1: Enable                                                     |
| 8     | Setting Value                | (0~1000)                     | 90      | The unit is the same as the selected sensor.                              |
| 9     | Return Value                 | (0~1000)                     | 80      | The unit is the same as the selected sensor.                              |
| 10    | Delay Value                  | (0~3600)s                    | 5       |                                                                           |
| 11    | Low Temperature<br>Shutdown  | (0~1)                        | 1       | 0: Disable; 1: Enable                                                     |
| 12    | Setting Value                | (0~1000)                     | 10      | The unit is the same as the selected sensor.                              |
| 13    | Delay Value                  | (0~3600)s                    | 5       |                                                                           |
| 14    | Low Temperature<br>Warning   | (0~1)                        | 1       | 0: Disable; 1: Enable                                                     |
| 15    | Setting Value                | (0~1000)                     | 20      | The unit is the same as the selected sensor.                              |
| 16    | Return Value                 | (0~1000)                     | 30      | The unit is the same as the selected sensor.                              |

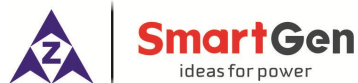

| No.   | Item                                 | Range          | Default | Description                                                                                                    |
|-------|--------------------------------------|----------------|---------|----------------------------------------------------------------------------------------------------|
| 17    | Delay Value                          | (0~3600)s      | 5       |                                                                                                    |
| User  | defined Sensor Curve                 | Setting        |         |                                                                                                    |
| 1     | User-defined<br>Sensor Curve         |                |         | Select the sensor need to be set, and then<br>input the resistance (current/voltage) and<br>the corresponding vaue of each point on the<br>curve, 8 points need to be inputed.                         |
| Time  | r Setting                            | 1              |         |                                                                                                    |
| 1     | Preheat Time                         | (0~300)s       | 0       | The precharging time for heater plug before the starter is powered on.                                                                                                    |
| 2     | Cranking Time                        | (3~60)s        | 8       | Time for starter power on each time.                                                                                                    |
| 3     | Crank Rest Time                      | (3~60)s        | 10      | When waiting time before second power up if engine start fails.                                                                                                    |
| 4     | Safety On Time                       | (1~60)s        | 10      | Alarms for under speed and charging failure are inactive.                                                                                                    |
| 5     | Start Idle Time                      | (0~3600)s      | 0       | Running time for engine idling speed when the engine is starting.                                                                                                    |
| 6     | Warming Up Time                      | (0~3600)s      | 10      | After engine enters high-speed running, the warming up time before engine is normal running.                                                                                                    |
| 7     | Cooling Time                         | (3~3600)s      | 10      | After engine unloads, the cooling time before engine stops.                                                                                                    |
| 8     | Stop Idle Time                       | (0~3600)s      | 0       | Running time for engine idling speed when the engine is stopping.                                                                                                    |
| 9     | ETS Hold Time                        | (0~120)s       | 20      | Time for the stop electromagnet energization as the engine is stopping.                                                                                                    |
| 10    | Fail to Stop                         | (0~120)s       | 0       | Time after "idle delay" is over before the<br>complete stop when "ETS Hold Time" is set<br>"0"; time after "ETS Hold Time" delay is<br>over before the complete stop when it is<br>set other than "0". |
| Engir | ne Setting                           |                |         |                                                                                                    |
| 1     | Flywheel Teeth                       | (10.0~300.0)   | 118.0   | Tooth number of the engine, for judging of starter separation conditions and inspecting of engine speed.                                                                                               |
| 2     | Under Speed<br>Shutdown<br>Threshold | (0~6000) r/min | 1200    | When engine speed is lower than this value<br>and lasts for 5s, it is considered as<br>underspeed and sends an alarm of<br>shutdown signal.                                                            |
| 3     | Overspeed<br>Shutdown<br>Threshold   | (0~6000) r/min | 1710    | When engine speed is higher than this value and lasts for 2s, it is considered as overspeed and sends an alarm of shutdown signal.                                                                     |

| <b>A</b> | SmartGen<br>ideas for power               |                |         |                                                                                                    |
|----------|-------------------------------------------|----------------|---------|----------------------------------------------------------------------------------------------------|
| No.      | Item                                      | Range          | Default | Description                                                                                                    |
| 4        | Loss of Speed<br>Signal Delay             | (0~20.0)s      | 5.0     | When loss of speed signal and shutdown delay, if set as 0s, it will only warn but not stop.                                                                                                    |
| 5        | Voltage Difference<br>of Charging Failure | (0~30)V        | 6.0     | During engine normal running, when the voltage difference between B+ and charger D+(WL) is greater than this value and lasts for 5s, it will send charging failure shutdown.                                                                                        |
| 6        | Battery Over Volt.<br>Threshold           | (12~40)V       | 33.0    | When battery voltage is higher than this value and last for 10s, it will send abnormal battery voltage signal, this value only warn but not stop.                                                                                                    |
| 7        | Battery Under Volt.<br>Threshold          | (4~30)V        | 8.0     | When battery voltage is lower than this value and last for 10s, it will send abnormal battery voltage signal, this value only warn but not stop.                                                                                                    |
| 8        | Start Attempts                            | (1~10) times   | 3       | Maximum start times for start failures;<br>when it reaches up to the set value,<br>controller will issue fail to start signal.                                                                                                    |
| 9        | Crank Disconnect<br>Conditions            | (0~2)          | 0       | Conditions for starter and engine are<br>magnetic sensor and oil pressure, aiming<br>to separate the starter motor and engine as<br>soon as possible.<br>0: Speed; 1: Oil Pressure; 2: Speed+Oil<br>Pressure. (The OP sensor is associated<br>with Flex. Sensor 2.) |
| 10       | Disconnect Speed                          | (0~3000) r/min | 360     | When engine speed is above this value, it is<br>considered as crank disconnect, the starter<br>will separate.                                                                                                    |
| 11       | Disconnect OP                             | (0~400)kPa     | 200     | When engine oil pressure is above this value during starting, it is considered as crank disconnect, the starter will separate.                                                                                                    |
| 12       | Disconnect OP<br>Delay                    | (0~20.0)s      | 0.5     | When crank disconnect conditons include<br>oil pressure, the engine oil pressure is<br>above pre-set value and the delay is above<br>the pre-set value, it is considered as crank<br>disconnect, the starter will separate.                                         |
| 13       | CAN_TMR Output                            | (0~1)          | 0       | 0: Disable; 1: Enable (After it enables,<br>the CANBUS will parallel with the matched<br>$120 \Omega$ resistance automatically.)                                                                                                    |
| 14       | ECU Speed Period                          | (1~200)r/min   | 5       | CAN speed control.                                                                                                    |

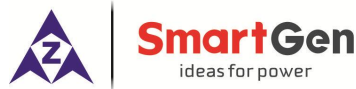

| No.   | Item                    | Range         | Default | Description                                                                                                    |
|-------|-------------------------|---------------|---------|----------------------------------------------------------------------------------------------------|
| 15    | Backlight<br>Brightness | (0~4)         | 0       | <ul> <li>0: Backlight automatic ISO;</li> <li>1: Manually adjust the backlight brightness</li> <li>1 (25%);</li> <li>2: Manually adjust the backlight brightness</li> <li>2 (50%);</li> <li>3: Manually adjust the backlight brightness</li> <li>3 (75%);</li> <li>4: Manually adjust the backlight brightness</li> <li>4 (100%);</li> <li>The larger brightness number is, the brighter backlight will be.</li> </ul> |
| Self- | defined Speed           |               |         |                                                                                                    |
| 1     | Speed 1                 | (0~6000)r/min | 1500    | Solf defined aread indicated the button                                                                                                    |
| 2     | Speed 2                 | (0~6000)r/min | 1500    | sending append in the button append mode                                                                                                    |
| 3     | Speed 3                 | (0~6000)r/min | 1500    | sending speed in the button speed mode.                                                                                                    |
| 4     | Speed 4                 | (0~6000)r/min | 1500    |                                                                                                    |
| ECU   | Shutdown Alarm          |               |         |                                                                                                    |
| 1     | ECU Enable              | (0~1)         | 0       | 0: Disable 1: Enable                                                                                                    |

## 6.2 DEFINITION CONTENTS OF CUSTOM OUTPUT PORTS 1-3

## Table 22 – Definition Contents of Custom Output Ports 1-3

| No. | ltems               | Description                                                                                                    |
|-----|---------------------|----------------------------------------------------------------------------------------------------|
| 0   | Not Used            |                                                                                                    |
| 1   | Common Alarm        | Including all shutdown alarms and warning alarms. When only a warning alarm occurs, the alarm won't self-lock; When a shutdown alarm occurs, the alarm will self-lock until alarm is reset. |
| 2   | ETS Control         | Used for the engine with stop solenoid. Pick-up when idle speed is over while disconnect when ETS delay is over.                                                                            |
| 3   | Idle Control        | Used for the engine with idle speed. Pick-up when crank while disconnect when entering into warming up. Pick-up when stop idle while disconnect when engine stops completely.               |
| 4   | Preheat Control     | Close before start and disconnect before power on.                                                                                                    |
| 5   | On Load             | When on load time is set as 0, it is continuous on load.                                                                                                    |
| 6   | Off Load            | When off load time is set as 0, it is continuous off load.                                                                                                    |
| 7   | Speed Raise Control | Pick-up when entering into warming up time. The pick-up time is the high-speed warming up delay.                                                                                            |
| 8   | Speed Drop Control  | Pick-up when enter into stop idle or ETS solenoid stop (shutdown alarm). The pick-up time is from stop idle delay to genset complete stop.                                                  |
| 9   | Running Output      | Output when engine is in normal running, disconnect when speed is lower than crank disconnect speed.                                                                                        |
| 10  | Reserved            | Reserved.                                                                                                    |

ideas for now No. Description Items 11 Shutdown Alarm Output when shutdown alarm occurs. When shutdown and warning alarm, audible alarm is set as 12 Audible Alarm 300s. In audible alarm output duration, when press any panel key or "alarm mute" input is active, it can remove the alarm. Reserved 13 Reserved. Action when engine is starting and disconnect when stop is 14 Fuel Output completed. Engine will output in start output status and disconnect in other 15 Start Output status. 16 ECU Shutdown Suitable for electric-controlled ECU engine to control ECU stop. Suitable for electric-controlled ECU engine to control ECU power 17 **ECU Power Supply** supply. 18 **ECU Warning** Indicate ECU sends a warning signal. Indicate ECU sends a shutdown signal (The shutdown warning 19 ECU Shutdown will alarm if it is enabled, if it is disabled, the ECU warning will alarm). Indicate controller canl not communicate with ECU. 20 ECU Comm. Failure Raising speed time is output while the engine entering into Raise Speed Pulse 21 high-speed warming up. Drooping speed time is output while the engine entering into 22 **Drop Speed Pulse** stop idling. This function only suits for engine type Yuchai-LMB. When engine is standby, pump control will output per 30 minutes. If oil 23 **Oil Pump Control** pressure is above 100kPa or output delay is more than 1 minute, it will stop output; if engine is in pre-heating status, oil pump control will always output. Pre-fuel Output 24 Action between start and safety running period. 25 Reserved SPN FMI1 26 Output only with ECU engine. 27 SPN FMI2 Output only with ECU engine. 28 SPN FMI3 Output only with ECU engine. Output when entering into high-speed warming up and 29 High Speed Control disconnect when high-speed cooling time.

nartGei

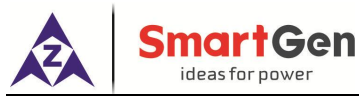

#### 6.3 DEFINITION CONTENTS OF PROGRAMMABLE INPUT PORTS 1-3

## Table 23 – Programmable Input Ports 1-3

| No. | ltems                         | Description                                                                                                    |  |
|-----|-------------------------------|----------------------------------------------------------------------------------------------------|--|
| 0   | User-defined                  |                                                                                                    |  |
| 1   | High Temp. Alarm              | If the signal is active after safety run on delay is over, engine will                                                                                                    |  |
| 2   | Low OP Alarm                  | immediately alarm to shutdown.                                                                                                    |  |
| 3   | Warning Alarm                 | If the signal is active, it is only warning, not shutdown.                                                                                                    |  |
| 4   | Shutdown Alarm                | If the signal is active, engine will immediately alarm to shutdown.                                                                                                    |  |
| 5   | Shutdown with Cooldown        | During engine normal running and the signal is active, if high<br>temperature occurs, conroller will stop after high speed<br>cooling; when the signal is inactive, controller will stop<br>immediately. |  |
| 6   | On Load                       | Connect to auxiliary port of on load status.                                                                                                    |  |
| 7   | Reserved                      |                                                                                                    |  |
| 8   | Reserved                      |                                                                                                    |  |
| 9   | Reserved                      |                                                                                                    |  |
| 10  | Low Fuel Level Warning        | Connect to sensor digital input. Then controller will send a                                                                                                    |  |
| 11  | Low Coolant Level Warning     | warning alarm <mark>sign</mark> al when it is active.                                                                                                    |  |
| 12  | Low Fuel Level Shutdown       | Connect to concer digital input. The controller will cond a                                                                                                    |  |
| 13  | Low Coolant Level<br>Shutdown | shutdown alarm signal when it is active.                                                                                                    |  |
| 14  | Reserved                      | Reserved.                                                                                                    |  |
| 15  | Charging Failure              | The controller will send a charging failure alarm when it is active.                                                                                                    |  |
| 16  | Alarm Mute                    | Can prohibit "Audible Alarm" output when it is active.                                                                                                    |  |
| 17  | Idle Mode                     | The under speed is not protected.                                                                                                    |  |
| 18  | Raise Speed Pluse             | If engine is electric-controlled, when input is active, the engine speed will increase as the set speed period.                                                                                          |  |
| 19  | Drop Speed Pluse              | If engine is electric-controlled, when input is active, the engine speed will decrease as the set speed period.                                                                                          |  |
| 20  | Over Speed Shutdown           | The controller will send an over speed shutdown alarm when it is active.                                                                                                    |  |
| 21  | Reserved                      |                                                                                                    |  |
| 22  | Instrument Mode               | When it is active, controller enters instrument mode; when it is inactive, controller returns to previous mode.                                                                                          |  |
| 23  | Idle/Rated Speed              | When it is active, controller enters idle/rated speed mode; when it is inactive, controller returns to previous mode.                                                                                    |  |
| 24  | Speed Control                 | When it is active, controller enters speed control mode; when it is inactive, controller returns to previous mode.                                                                                       |  |
| 25  | Start/Stop                    | When it is active, controller enters start/stop mode; when it is inactive, controller returns to previous mode.                                                                                          |  |
| 26  | User-defined Speed            | When it is active, controller enters user-defined speed mode; when it is inactive, controller returns to previous mode.                                                                                  |  |

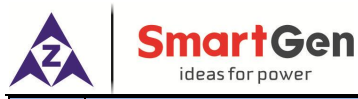

|                       | No.                | Items                                                          | Description                                                    |
|-----------------------|--------------------|----------------------------------------------------------------|----------------------------------------------------------------|
| 27 Her defined Output | Her defined Output | When it is active, controller enters user-defined output mode; |                                                                |
|                       | 2/                 | Der-denned Output                                              | when it is inactive, controller returns to previous mode.      |
|                       |                    | CAN Cond                                                       | When it is active, controller enters CAN send mode; when it is |
| 28                    | CAN Send           | inactive, controller returns to previous mode.                 |                                                                |

## 6.4 SELECTION OF SENSORS

### Table 24 – Sensor Selection

| No. | Sensor                            | Curve Types                                                                                                    | Remark                                                                        |
|-----|-----------------------------------|----------------------------------------------------------------------------------------------------|-------------------------------------------------------------------------------|
| 1   | Temperature Sensor                | 0 Not used<br>1 Custom Res Curve<br>2 VDO<br>3 SGH<br>4 SGD<br>5 CURTIS<br>6 DATCON<br>7 VOLVO-EC<br>8 SGX<br>9 Custom (4-20)mA curve<br>10 Custom (0-5)V curve<br>11 Digital Closed<br>12 Digital Open       | Defined input resistance range is<br>0~6kΩ. Factory default is SGX<br>sensor. |
| 2   | Oil Pressure (Pressure)<br>Sensor | 0 Not used<br>1 Custom Res Curve<br>2 VDO-10Bar<br>3 SGH<br>4 SGD<br>5 CURTIS<br>6 DATCON<br>7 VOLVO-EC<br>8 SGX<br>9 Custom (4-20)mA curve<br>10 Custom (0-5)V curve<br>11 Digital Closed<br>12 Digital Open | Defined input resistance range is<br>0~6kΩ. Factory default is SGX<br>sensor. |
| 3   | Level (Fuel Level)<br>Sensor      | 0 Not used<br>1 Custom Res Curve<br>2 SGH<br>3 SGD<br>4 Custom (4-20)mA curve<br>5 Custom (0-5)V curve<br>6 Digital Closed<br>7 Digital Open                                                                  | Defined input resistance range is<br>0~6kΩ. Factory default is SGD<br>sensor. |

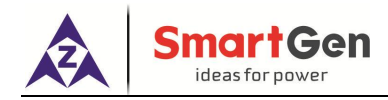

#### 6.5 CONDITIONS OF CRANK DISCONNECT

#### Table 25 – Crank Disconnect Conditions

| No. | Content              |
|-----|----------------------|
| 0   | Speed                |
| 1   | Oil Pressure         |
| 2   | Oil pressure + Speed |

 a) There are 3 kinds of crank disconnect conditions. Speed and Oil pressure can be used alone. Oil pressure and speed used together is recommended, in order to make the starter and the engine disconnect as soon as possible;

- b) Speed sensor is installed in the engine for testing flywheel teeth;
- c) When choosing speed, ensure the number of flywheel teeth is the same as the pre-set, otherwise over or under speed shutdown may occur;
- d) If the engine has no speed sensor, please don't choose the corresponding item; otherwise Fail to Start or Loss of Speed Signal shutdown will occur;
- e) If the engine has no oil pressure sensor, please don't choose the corresponding item.

#### 7 PARAMETERS SETTING

#### 7.1 MENU

After controller power on, press 😐 to enter into the parameters setting menu:

Mode Change Parameter Configuration

Shutdown Alarm Reset

#### 7.2 PARAMETERS SETTING

Enter into "Mode Change", input password "00318" can set the mode.

Enter into "Parameters Setting", input password "00318" can set all the parameter items. When the default password (00318) is changed, it needs to input the same password with controller for parameter setting via PC software. If more parameter items need to be set (such as sensor calibration) or password is forgotten, please contact with the factory.

#### ANotes:

- a) Please modify the parameters in standby mode (crank conditions, AUX. input/output configuration, multi delays, etc.) otherwise shutdown alarm or other abnormal conditions may occur;
- b) The high threshold must be greater than the low threshold;
- c) The over speed threshold must be greater than under speed threshold, otherwise over speed and under speed will occur at the same time;
- d) When setting the warning alarm, please correctly set the return value, otherwise the abnormal alarm will occur. When setting high warning, the return value should be less than the set value, when setting low warning, the return value should be greater than the set value;
- e) AUX. input cannot be set as the same items, otherwise it cannot realize correct function; AUX. output can be set as the same item.

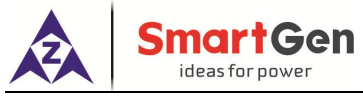

#### 7.3 LANGUAGE SELECTION

Users may select display language as simplified Chinese or English.

#### 7.4 CONTROLLER INFORMATION

LCD will display the development information of controller, such as software version, hardware version and issue date.

#### 8 SENSOR SETTING

When choosing sensor, standard of sensor curve will be needed. If temperature sensor is set as SGH (120°C resistance type), sensor curve should be SGH (120°C resistance type); If it is set as SGD (120°C resistance type), sensor curve should be SGD curve.

If there is difference between standard sensor curve and chosen sensor curve, select "defined sensor", and then input defined sensor curve.

When sensor curve is inputted, X value (resistance) must be in accordance with the order of higher to lower, otherwise errors will occur.

When sensor is selected as "Not used", the sensor curve will not take effect.

If there is only alarm switch of the corresponding sensor, then you must set the sensor as "Not used", otherwise shutdown alarm or warning may occur.

Can set several points of forehand or backmost as the same ordinate, as the following picture:

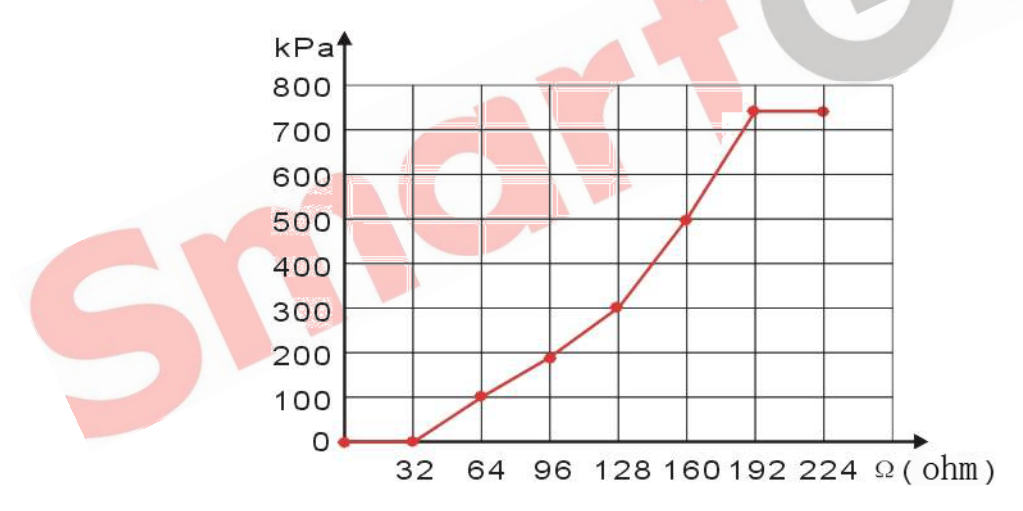

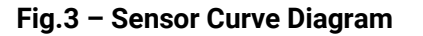

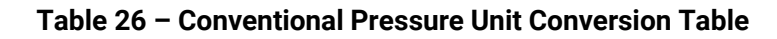

|                      | 1N/m² (pa)           | 1kgf/cm <sup>2</sup>   | 1bar                   | (1b/in²) psi           |
|----------------------|----------------------|------------------------|------------------------|------------------------|
| 1Pa                  | 1                    | 1.02x10 <sup>- 5</sup> | 1x10 <sup>- 5</sup>    | 1.45x10 <sup>- 4</sup> |
| 1kgf/cm <sup>2</sup> | 9.8x10 <sup>4</sup>  | 1                      | 0.98                   | 14.2                   |
| 1bar                 | 1x10 <sup>5</sup>    | 1.02                   | 1                      | 14.5                   |
| 1psi                 | 6.89x10 <sup>3</sup> | 7.03x10 <sup>-2</sup>  | 6.89x10 <sup>- 2</sup> | 1                      |

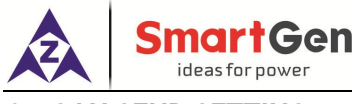

#### 9 CAN SEND SETTING

| No.       | ID (HEX) | Period<br>(*10ms) | Data<br>Bytes | Data (HEX)                  | Trigger Method                                                                                                    |
|-----------|----------|-------------------|---------------|-----------------------------|----------------------------------------------------------------------------------------------------|
| CAN0      | 00000000 | (1-100)1          | (1-8)         | 00.00.00.00.00.00.00.<br>00 | 0: Crank disconnect<br>1: Always                                                                                                    |
|           |          |                   |               |                             | 2: Press the button to start, lift                                                                                                    |
| CAN1<br>9 | 00000000 | (1-100)1          | (1-8)         | 00.00.00.00.00.00.00.<br>00 | <ul> <li>the button to end.</li> <li>3: Press the button to start, press the button again to end</li> <li>4: Press the button to start, press the other CAN send buttons to end.</li> </ul> |

#### Table 27 – CAN Send Setting

**ANOTE:** ID is 0, the sending function is disabled by default.

Example 1: Select "Trigger Method 2", set CAN ID as 0x0cf00400, period as 1, data byte as 8 and data as 01 02 03 04 05 06 07 08; press the button, the controller will send CAN ID 0x0cf00400 every 10ms, data 01 02 03 04 05 06 07 08, lift the button to end the sending.

#### 10 CAN RECEIVE SETTING

| No.       | SP<br>N | Receiv<br>e ID<br>(HEX) | Overti<br>me<br>(*10<br>ms) | St<br>art<br>Byt<br>e | St<br>art<br>Bit | Len<br>gth | Reser<br>ving<br>decim<br>al | U<br>nit | Rece<br>ive<br>Min. | Rece<br>ive<br>Max. | Conver<br>sion<br>Min. | Conver<br>sion<br>Max. | Re<br>mar<br>k |
|-----------|---------|-------------------------|-----------------------------|-----------------------|------------------|------------|------------------------------|----------|---------------------|---------------------|------------------------|------------------------|----------------|
| CAN<br>0  | 0       | 00000                   | 100.0                       | 0                     | 0                | 0          | 0                            | °C       | -300                | 1000                | -300                   | 1000                   |                |
|           |         |                         |                             |                       |                  |            |                              |          |                     |                     |                        |                        |                |
| CAN<br>49 | 0       | 00000<br>000            | 100.0                       | 0                     | 0                | 0          | 0                            | °C       | -300                | 1000                | -300                   | 1000                   |                |

#### Table 28 – CAN Receive Setting

**A**NOTE1: ID is 0, the receiving function is disabled by default. Such as CANO: set ID as 0x12345678, overtime as 3.0, start byte as 0, start bit as 0, length as 8, reserving decimal as 0, receive min. as 0, receive max. as 100, conversion min. as 0, conversion max. 100, and the remark as water temperature; when send data ID is 0x12345678, period is less than 30ms, length is 8, hexadecimal data 01 02 03 04 05 06 07 08, the controller will display the water temperature as1°C. When data ID is set as 0x00000000 and other settings are not changed, send data ID is 0x00000000, others will not change, the controller will not display the water temperature.

ANOTE2: The unit can be selected by PC, selet the unit in the drop-down box: °C, kPa, %, L/h, L, r/min, h.

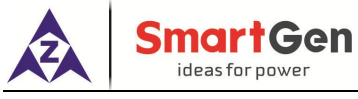

#### 11 COMMISSIONING

Please make sure the following checks are made before commissioning,

- Ensure all the wiring connections are correct and wire diameter is suitable;
- Ensure that the controller DC power has fuse, and controller's positive and negative and starter battery are correctly connected;
- Take proper actions to prevent engine from cranking successfully (e. g. Remove the connection wire of fuel valve). If checking is OK, make the start battery power on;
- press "start" button, and engine will start. After the cranking times set before, controller will send signal of Start Failure; then press "stop" to reset controller.
- Recover the action to prevent engine from cranking successfully (e. g. Connect wire of fuel valve), press start button again, and engine will start. If everything goes well, engine will be normally running after idle running (if idle run is set). During this time, please watch engine's running situation. If there is something abnormal, stop engine and check all wiring connections according to this manual.
- If there is any other question, please contact SmartGen's service.

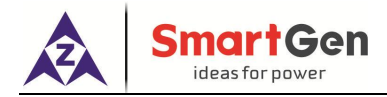

## 12 TYPICAL APPLICATION

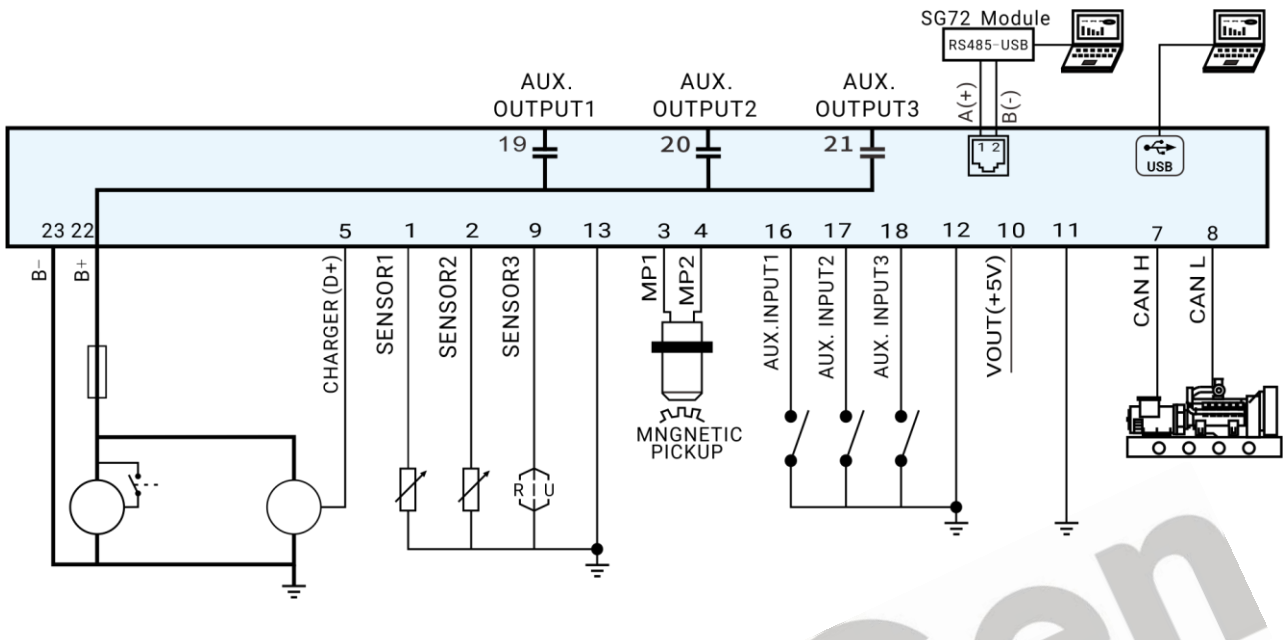

Fig.4 – EP4300 Typical Application Diagram

**A**NOTE: Add external start/stop device for speed control mode and instrument mode.

### **13 MODE WIRING CONNECTION**

| Table 29 - | - Mode | Wirina | Connection   |
|------------|--------|--------|--------------|
|            | mouc   |        | 001110001011 |

| Mode            | Wiring Description                                                                                                    |
|-----------------|----------------------------------------------------------------------------------------------------|
| Start/Stop Mode | The output ports need to be configured as fuel and start outputs, the AUX. sensor 2 needs to be configured as oil pressure sensor. |
| Others          | No special configuration.                                                                                                    |

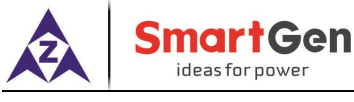

## 14 INSTALLATION

#### 14.1 FIXING CLIPS

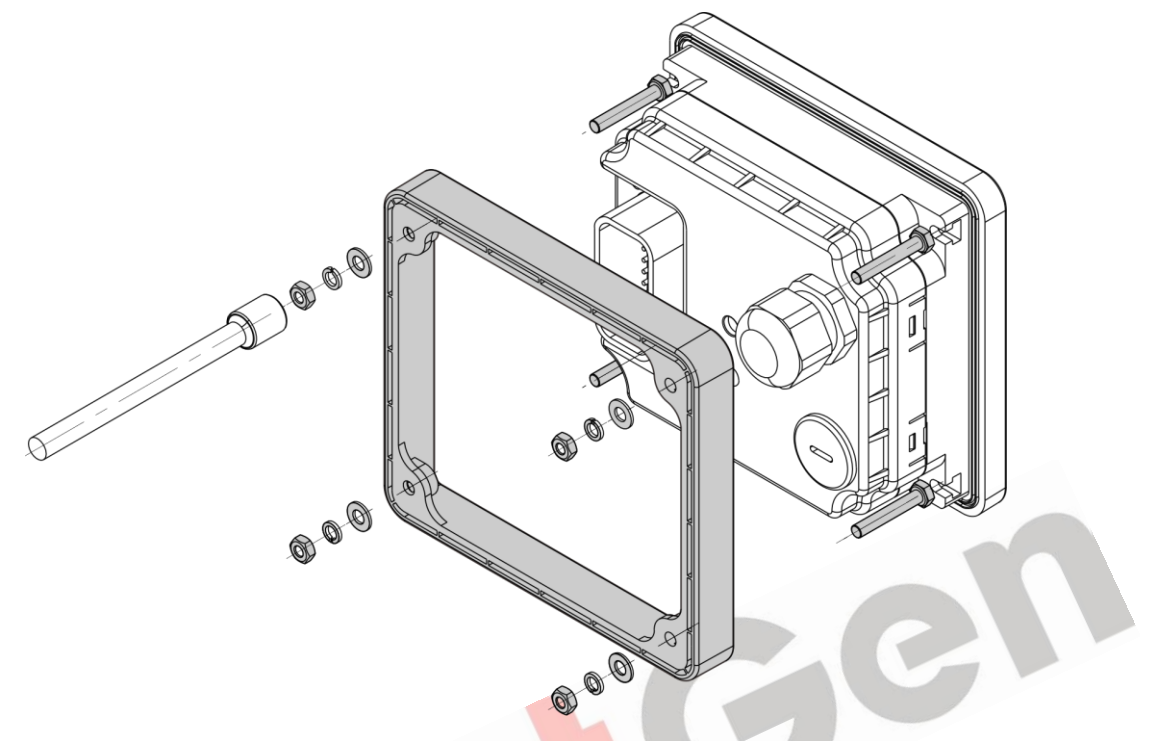

Fig.5 – EP4300 Exploded View

- This controller is built-in design and is fixed by pressure frame when installation;
- Remove the pressure from the controller;
- Remove the four M4 bolts and place them in the corresponding slots of the front shell;
- Place the controller in the opening position of the control cabinet, place the pressure frame behind the controller by aligning the four bolts;
- Install and tighten the flat washers, spring washers and hexagonal nuts respectively.

## 14.2 OVERALL DIMENSIONS AND PANEL CUTOUT

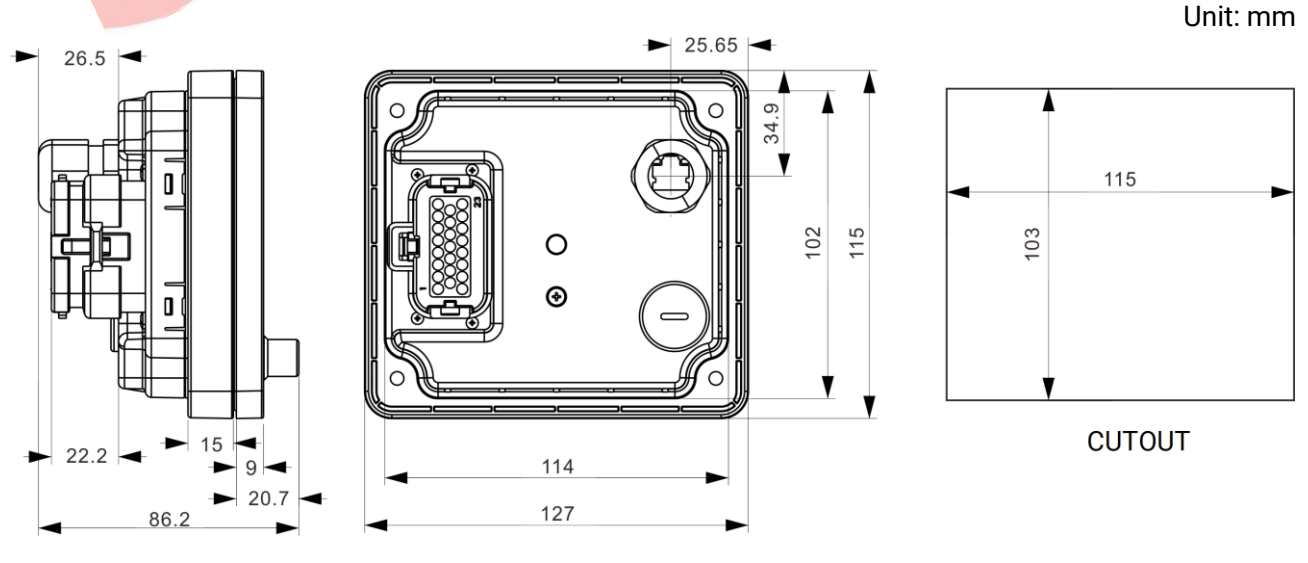

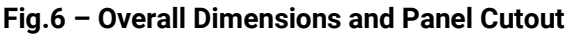

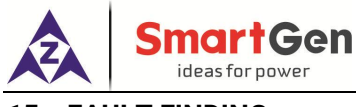

## 15 FAULT FINDING

| Symptoms                      | Possible Solutions                                            |  |  |
|-------------------------------|---------------------------------------------------------------|--|--|
|                               | Check starting battery;                                       |  |  |
| Controller Inoperative        | Check connections of controller;                              |  |  |
|                               | Check the DC fuse.                                            |  |  |
| Engine Stope                  | Check if water/cylinder temperature is too high;              |  |  |
| Engine Stops                  | Check the DC fuse.                                            |  |  |
| Shutdown Alarm During Dunning | Check switch and connections according to information on LCD; |  |  |
|                               | Check AUX. inputs.                                            |  |  |
|                               | Check starting battery;                                       |  |  |
| Crank Disconnect Failed       | Check speed sensor and its connections;                       |  |  |
|                               | Refer to engine manual.                                       |  |  |
|                               | Check connections;                                            |  |  |
| RS485 Failure                 | Check if A and B of RS485 are connected reversely;            |  |  |
|                               | Check if PC COM port is damaged.                              |  |  |
|                               | GC                                                            |  |  |

## Table 30 – Fault Finding